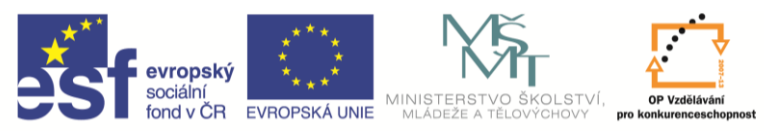

INVESTICE DO ROZVOJE VZDĚLÁVÁNÍ

| Název a adresa školy:                                           | Střední škola průmyslová a umělecká, Opava, příspěvková<br>organizace, Praskova 399/8, Opava, 746 01 |  |  |
|-----------------------------------------------------------------|----------------------------------------------------------------------------------------------------|--|--|
| Název operačního programu:                                      | OP Vzdělávání pro konkurenceschopnost, oblast podpory 1.5                                            |  |  |
| Registrační číslo projektu:                                     | CZ.1.07/1.5.00/34.0129                                                                               |  |  |
| Název projektu:                                                 | SŠPU Opava – učebna IT                                                                               |  |  |
| Typ šablony klíčové aktivity:                                   | III/2 Inovace a zkvalitnění výuky prostřednictvím ICT (20 vzdělávacích materiálů)                    |  |  |
| Název sady vzdělávacích materiálů:                              | ICT IIIb                                                                                             |  |  |
| Popis sady vzdělávacích materiálů:                              | Autodesk Inventor 2012, 3. ročník                                                                    |  |  |
| Sada číslo:                                                     | A-01                                                                                                 |  |  |
| Pořadové číslo vzdělávacího materiálu:                          | 01                                                                                                   |  |  |
| Označení vzdělávacího materiálu:<br>(pro záznam v třídní knize) | VY_32_INOVACE_A-01-01                                                                                |  |  |
| Název vzdělávacího materiálu:                                   | Úvod, seznámení s možnostmi Inventoru                                                                |  |  |
| Zhotoveno ve školním roce:                                      | 2011/2012                                                                                            |  |  |
| Jméno zhotovitele:                                              | Ing. Karel Procházka                                                                                 |  |  |

#### Seznámení s možnostmi Autodesk Inventoru 2012

Předvést základní možnosti parametrického modelování v Autodesk Inventoru 2012.

#### Parametrické a adaptivní modelování:

Základní princip funkce všech velkých CADů (a tedy i Autodesk Inventoru 2012) je parametrické modelování. Při tomto postupu je geometrický tvar součásti určen pomocí vazeb a kót. Vazby nám udávají základní geometrické vztahy, například kolmé, rovnoběžné, totožné, tečné, stejné a podobně. Kóty nám umožňují zadat a měnit rozměry součásti. Je možné zadat místo číselné hodnoty kóty i rovnici, například d3=d1/2+5. Inventor kóty a vazby vyhodnotí a podle toho upraví tvar součásti. Takže když změníme číselné hodnoty kót, změní se nám i nakreslená součást.

Adaptivní modelování znamená svázání součástí přes sestavu. Například průměr díry je neustále odvozen z průměru čepu, který do ní bude zasunutý.

## Změny:

Síla parametrického a adaptivního modelování je ve velmi snadném dělání změn. Základem konstrukčního návrhu už není 2D výkres, ale 3D model. Při jakékoli změně v 3D modelu se tato změna automaticky projeví v sestavě i ve 2D výkresech. Vše je tedy odvozeno od modelu součásti.

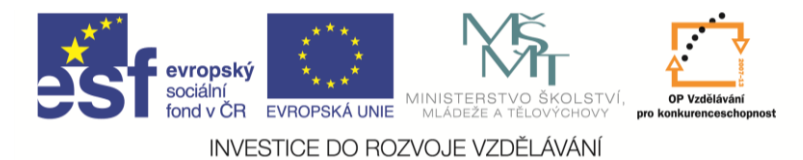

### Prostředí Inventoru:

Inventor má několik modulů, například pro 3D modelování, tvorbu sestav, svařence, plechové díly, prezentace, 2D výkresy a podobně. Každý modul ukládá svá data do zvláštního souboru, který se liší příponou. Při zakládání nového výkresu (nebo modelu, sestavy, prezentace a podobně) se použije potřebná šablona, ze které Inventor převezme základní nastavení.

Přehled standardních šablon je na následujícím obrázku.

| Nový soubor                                       | ×   |
|---------------------------------------------------|-----|
| Výchozí Metrické Mold Design Palcové              |     |
|                                                   |     |
| Norma.dwg Norma.iam Norma.idw Norma.ipn Norma.ipt |     |
|                                                   |     |
| Plech.ipt Svařenec.iam                            |     |
|                                                   |     |
|                                                   |     |
| Soubor projektu: Default.ipj 💌 Proje              | kty |
| Snadné spuštění                                   |     |
|                                                   | rno |

- Norma.dwg 2D výkres ve formátu DWG;
- Norma.iam sestava;
- Norma.idw 2D výkres;
- Norma.ipn prezentace;
- Norma.ipt 3D model (jedna součást);
- Plech.ipt 3D model součásti ohýbané z plechu;
- Svařenec.iam sestava svarku.

My si nyní vybereme ikonu pro tvorbu modelu – Norma.ipt

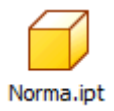

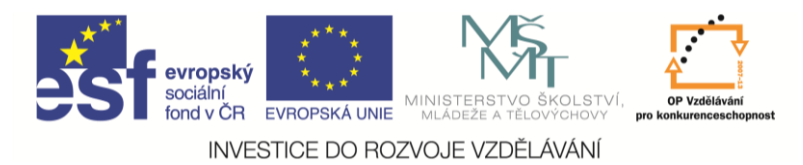

Na obrazovce máme kromě pracovní plochy, pásu karet a jednotlivých palet i takzvaný prohlížeč součástí.

Prohlížeč součásti obsahuje strukturu toho, co vidím na obrazovce, v našem případě modelu v tom pořadí, jak model postupně vznikal. Někdy se mu říká **historický strom**. Práce s ním je velmi častá a důležitá. V prohlížeči vidím jednotlivé kroky, ze kterých se náš model skládá. Dá se na ně klikat myší a tak je vybírat, editovat, mazat, vypínat viditelnost a podobně (pravé tlačítko myši). Pro snazší orientaci je možné je i přejmenovat. Na následujícím obrázku je 3D model konzoly, který byl vytvořen pomocí tří 3D operací vysunutí a jedné 3D operace zrcadlení. Při najetí kurzorem myši na položku prohlížeče se nám zvýrazní odpovídající část modelu na pracovní ploše, takže velmi snadno zjistíme, co která operace vytvořila.

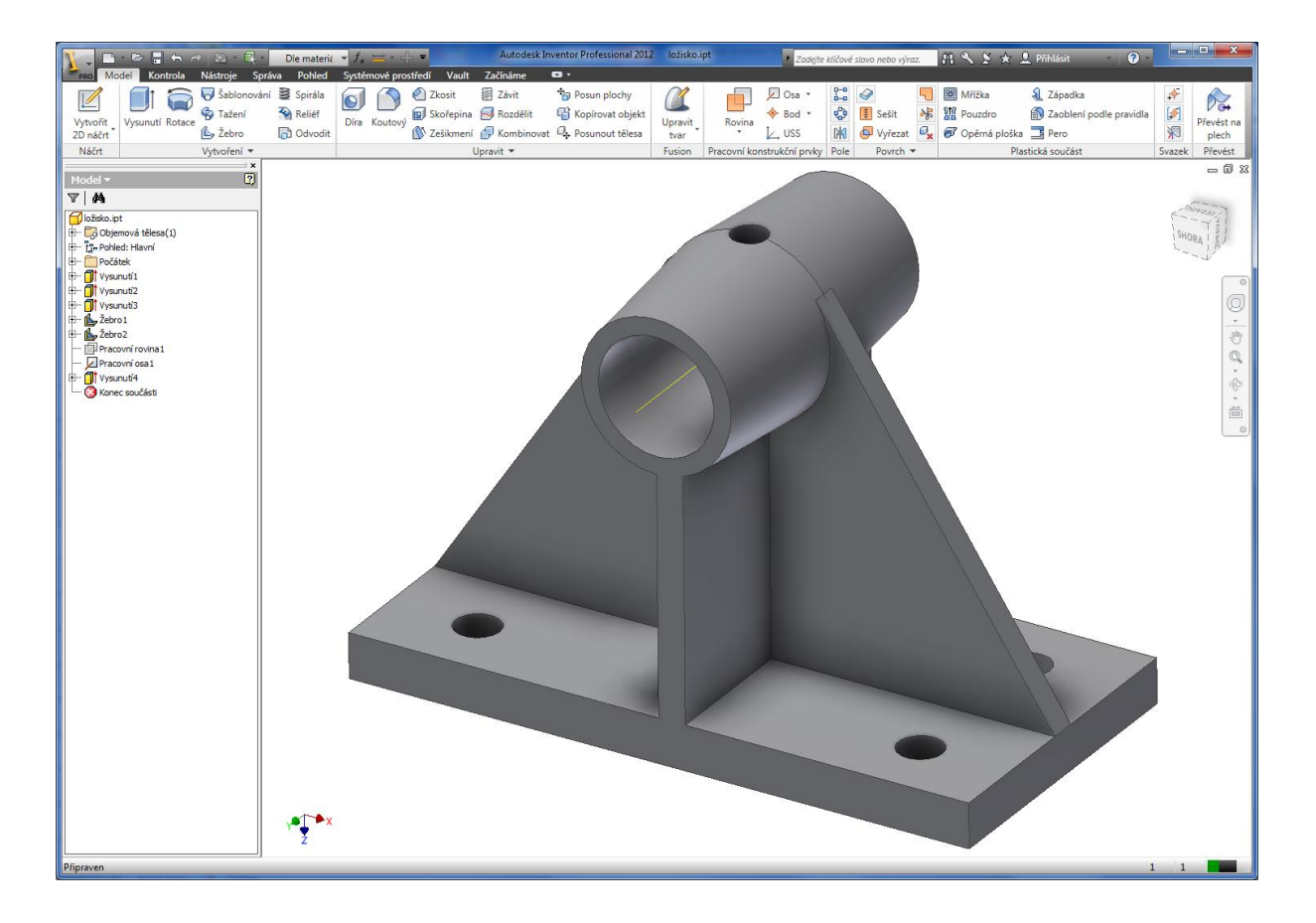

#### Způsob práce v Inventoru 2012 (tvorba 3D modelu):

Obvyklý způsob práce je takový: Vytvořím jednoduchý 2D obrázek, kterému říkám náčrt. Pak s tímto náčrtem provedu 3D operaci (například vysunutí). Na nějaké ploše modelu vytvořím nový náčrt a provedu s ním 3D operaci atd. Pokud nemám vhodnou plochu pro náčrt, pomůžu si takzvanou

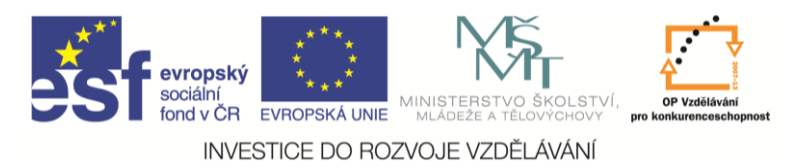

**pracovní rovinou**. Na závěr modelu patří případně nějaké zrcadlení, zaoblení hran a podobně. Tedy vlastně většinou používám postup nový náčrt, 3D operace, nový náčrt, 3D operace atd.

# Řešený příklad:

Tento příklad slouží pro první seznámení žáků s možnostmi Inventoru 2012. Doporučuji ho nejprve předvést na učitelském počítači a pak ho znovu vytvořit společně s žáky. Na závěr doporučuji předvést dělání změn a zmínit se o možnostech řízení obrazovky (zoom, posun pohledu ...).

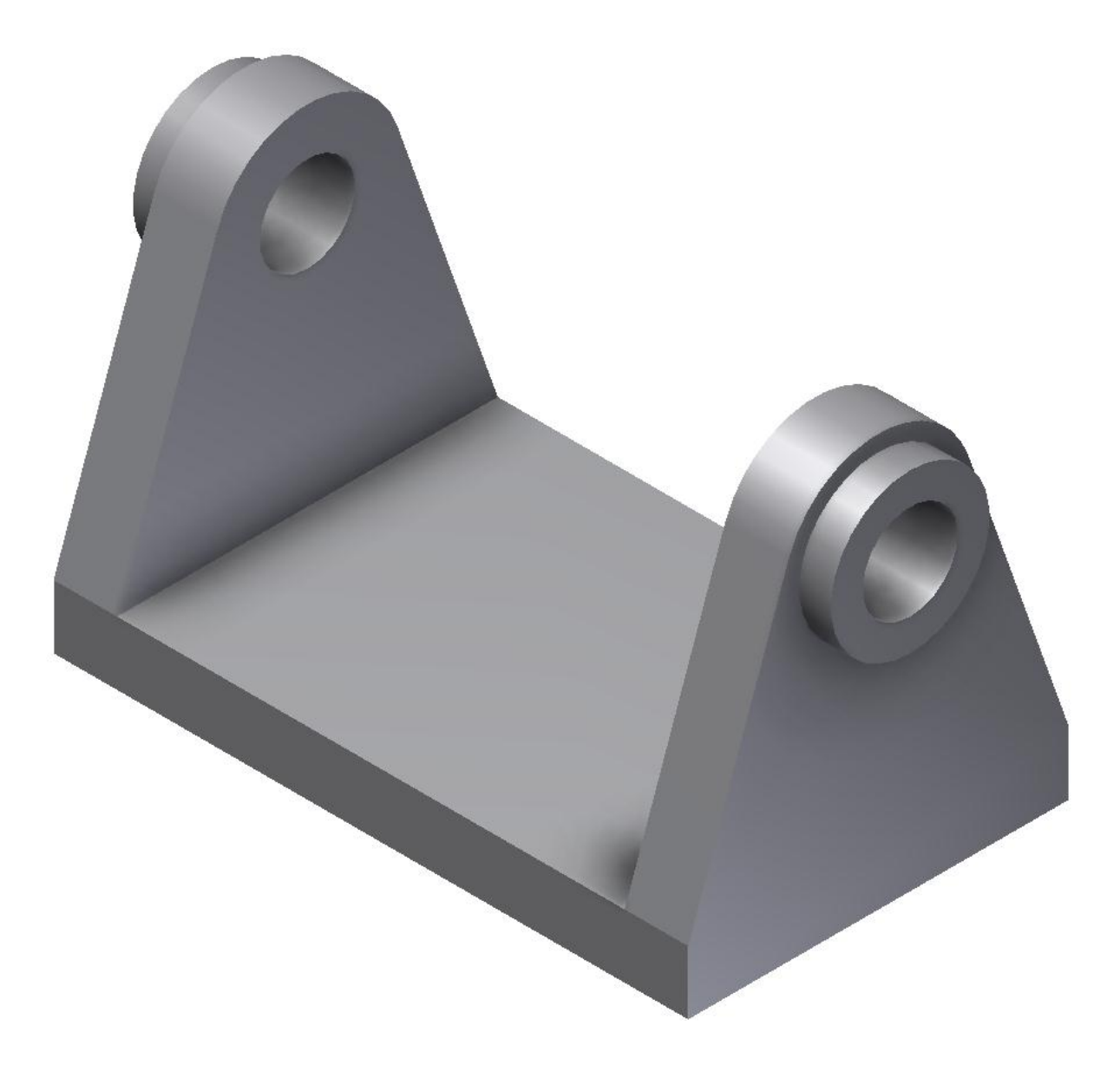

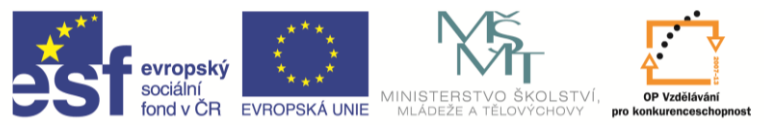

INVESTICE DO ROZVOJE VZDĚLÁVÁNÍ

Začneme tím, že si zapneme viditelnost souřadných rovin xz, yz, xy a středového bodu (pravým tlačítkem ve stromu pod počátkem), budou se nám časem hodit. Pak příkazem promítnout geometrii promítneme tyto roviny do roviny našeho náčrtu, aby se od nich dalo kótovat.

| 🚺 📄 🖻 🖥 🕤 🔿 🔯 🖳 Barva              | ✓ f <sub>x</sub> = · + =            | Autodesk Inventor Prot                                                                                                    | fessional 2012             |
|------------------------------------|-------------------------------------|----------------------------------------------------------------------------------------------------|----------------------------|
| Model Kontrola Nástroje Správa Po  | ohled Systémové prostředí           | Vault Začínáme Náčrt                                                                                                    | 3 -                        |
| Chlauk & Chlauk & Dahasa           |                                     | _ Y O H I_ Obdélníkové                                                                                                    | •••• Přesunou              |
| Čára ☐ Obdélník * Bod ▲ Text *     | Promítnutí Kóta                     | Image: Second second second | <ul> <li>Otočit</li> </ul> |
| Kreslení 👻                         | Promiterati e cometria              | Pole                                                                                                    | 0                          |
| Model x                            | Promitinuti geometrie               |                                                                                                    |                            |
| V A                                | Promítne Promítnutí ge              | ometrie                                                                                                    | v- 1                       |
| Součást1                           | Promitne hrany<br>z existujících ol | y, vrcholy, pracovní prvky, smycky a k<br>bjektů do aktuální náčrtové roviny.                                                                                                    | rivky                      |
| E- Ig-Pohled: Hlavní               | Kleppěte na jeu                     | den nebo více objektů které se mají                                                                                                    | promítnout                 |
| E− 🌮 Počátek                       | Projekt r Klepněte v gra            | fickém zobrazení pravým tlačítkem a                                                                                                    | výběrem                    |
| — 📴 Rovina YZ<br>— 🗔 Rovina XZ     | polozky Hotov                       | o prikaz dokoncete.                                                                                                    |                            |
| - Rovina XY                        |                                     |                                                                                                    |                            |
| - Osa X                            |                                     |                                                                                                    |                            |
| — 🖸 Osa Z                          |                                     |                                                                                                    |                            |
| └─ � Středový bod<br>└─ 122 Náčrt1 |                                     |                                                                                                    |                            |
| - 🔇 Konec součásti                 | ~                                   |                                                                                                    |                            |
|                                    |                                     | *                                                                                                    |                            |
|                                    |                                     |                                                                                                    |                            |
|                                    | Další nápověd                       | lu zobrazíte stisknutím klávesy F1.                                                                                                    |                            |

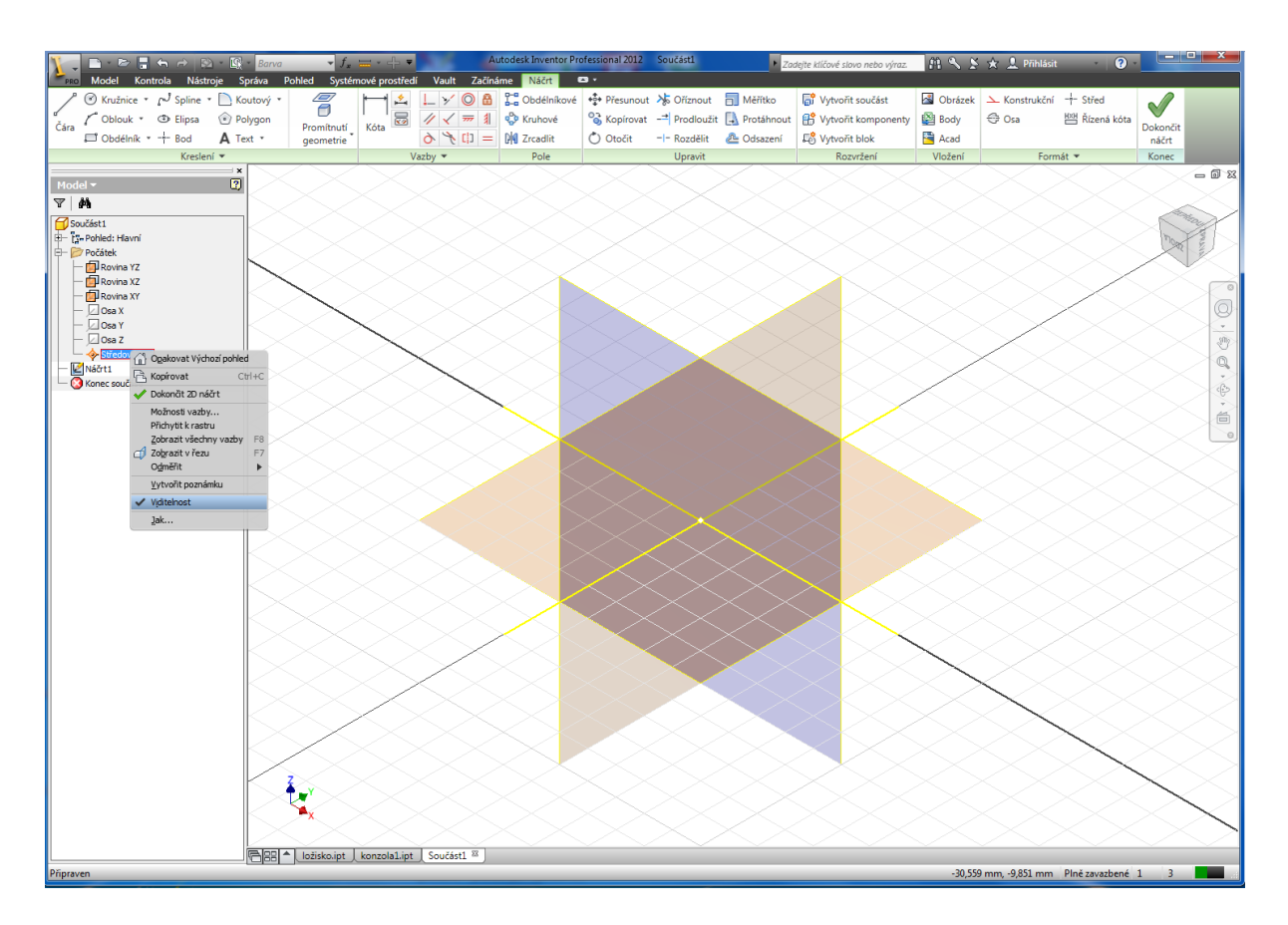

Dále pokračujeme náčrtem (2D) základny konzoly. Příkazem obdélník nakreslíme obdélník, na rozměrech zatím nezáleží. Zakótujeme obdélník i jeho polohu vůči souřadným rovinám. **Náčrt byl zelený, ale nyní nám ztmavnul, protože je plně určený (zakótovaný)**. Klikneme dvakrát na kótu vedoucí k souřadné rovině, objeví se možnost úpravy kóty. Klikneme na celkovou kótu a dopíšeme /2. Tím zajistíme, že souřadná rovina bude vždy v polovině celkové kóty. Totéž uděláme i pro druhé dvě kóty. Pak přepíšeme rozměry obdélníku na 100 × 60 mm. Výsledek viz obrázek.

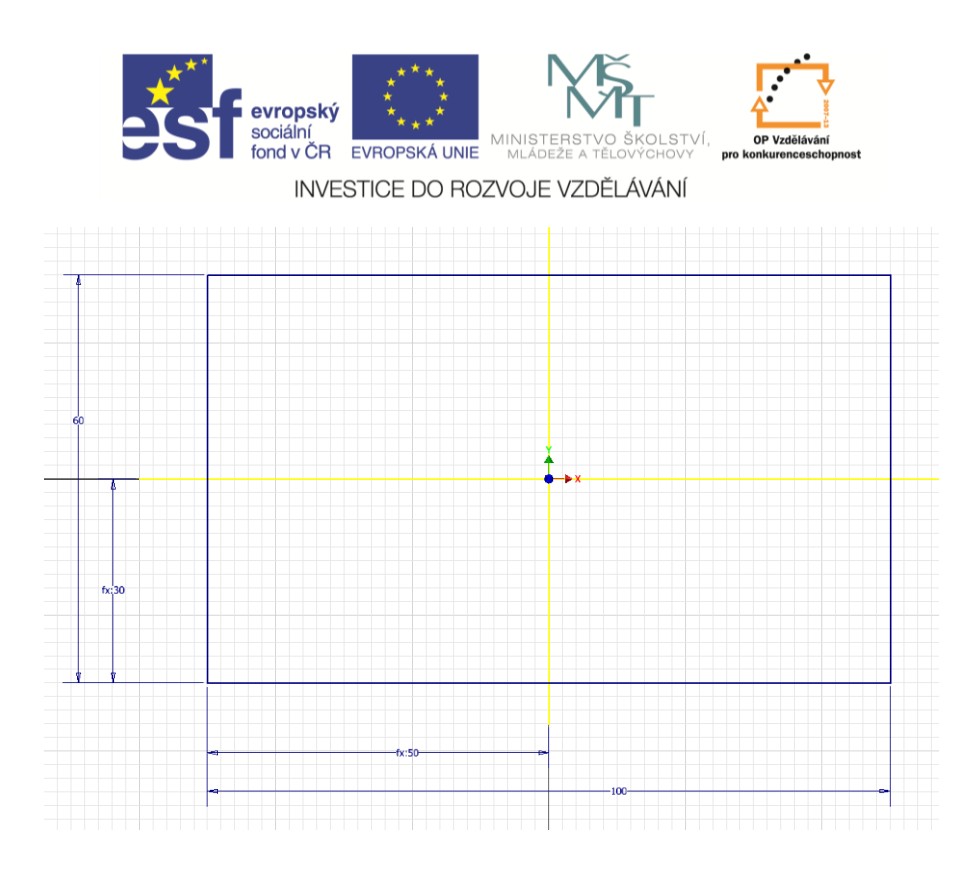

Tlačítkem návrat ukončíme náčrt, tedy režim 2D kreslení.

Příkazem **vysunout** vysuneme z náčrtu těleso – kvádr. Vzdálenost ponecháme 10 mm. Tím máme hotovou základní desku.

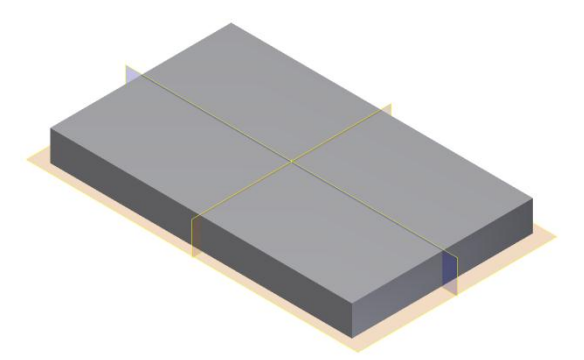

Dále potřebujeme vytvořit oko. Začneme příkazem **Nový náčrt**, který vytvoříme na úzké bočnici základní desky (zvýrazněna zeleně).

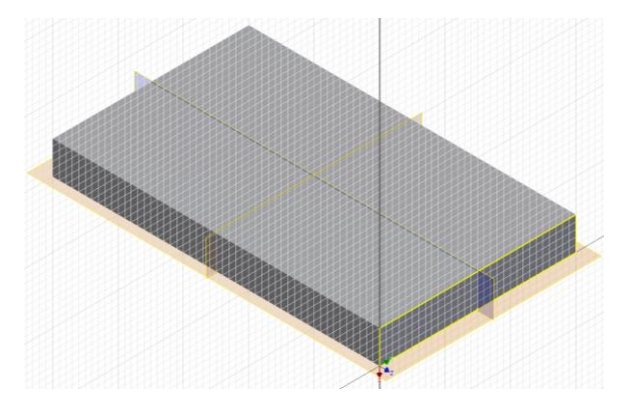

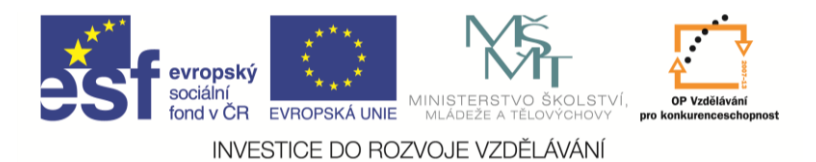

Do náčrtu dokreslíme tvar oka opět v libovolném rozměru. Přidáme vazby tečnosti. Aby bylo oko souměrné, je nejjednodušší použít vazbu stejné na obě šikmé čáry oka. U kružnice dáváme pozor, aby byla soustředná s obloukem oka. Přidáme tři kóty a přepíšeme jejich rozměry na požadovanou hodnotu.

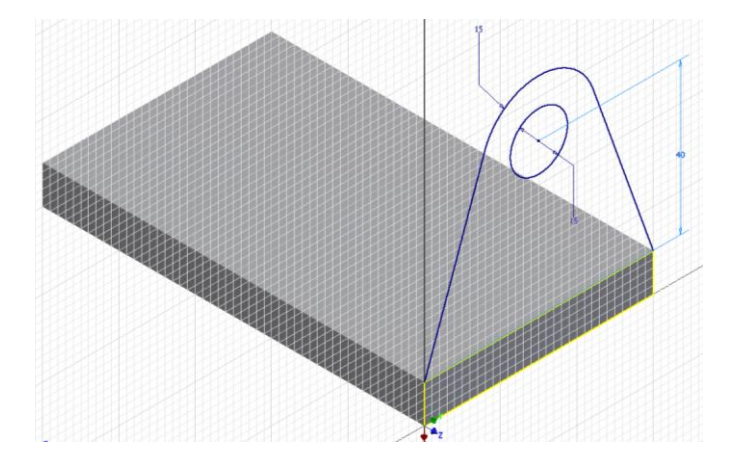